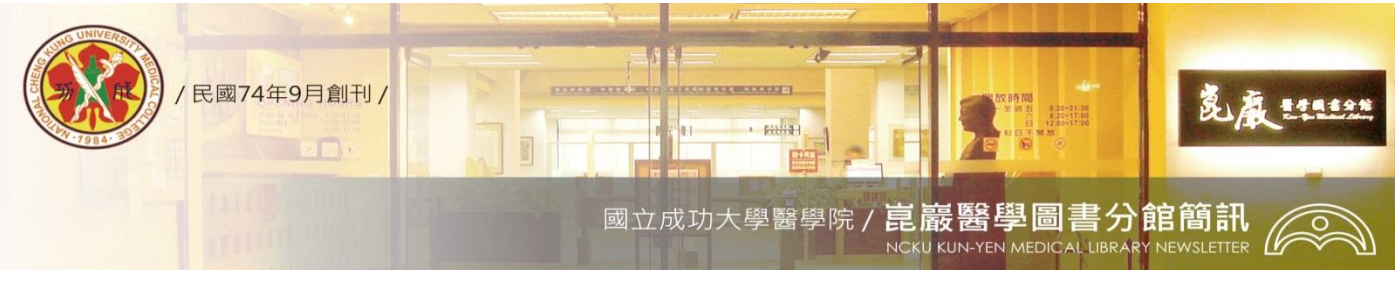

第365期 民國 104/12/24 發刊

# UpToDate 資料庫升級了!

<新版校外連線服務及行動 App,邀您來體驗>

105年開始UpToDate資料庫升級為UpToDate Anywhere。推薦您,在成大網域先註冊一組 UpToDate Anywhere個人帳號。透過此帳號,即可在校外使用UpToDate及下載UpToDate App, 不再受限網域,隨時隨地可查找UpToDate資料庫。個人帳號註冊及新版校外連線等說明如下:

### - 、註冊UpToDate Anywhere帳號

- 1. 請於成大網域登入<u>電子資源查詢系統</u> ->在【資源查詢】欄位 輸入 "UpToDate ",連線 至 <u>UpToDate 資料庫</u>。
- 2. 點選 Login / Register,進入註冊畫面

3. 註册規則

| UpToDate | 0            | Languages Help                                      |
|----------|--------------|-----------------------------------------------------|
|          | Welcom       | e, National Cheng Kung University Medical C         |
| Contents | Patient Info | What's New   PCUs   Calculators   Drug Interactions |
|          | New Search:  | Search in another language                          |
|          | (            | - All Topics                                        |

| Register (New<br>* fields are required<br>* First Name | USEF) Learn More | Select your user name and pass | sword              | <ol> <li>User Name 需要</li> <li>6-50 個字元,可以輸入</li> <li>大小寫英文、數字、或者</li> <li>特殊符號例如@#\$</li> <li>*!()+=</li> </ol> |
|--------------------------------------------------------|------------------|--------------------------------|--------------------|----------------------------------------------------------------------------------------------------|
| * Last Name                                            |                  | * Password                     |                    | 2 Password                                                                                                    |
| * Email Address                                        |                  | * Verify Password              |                    | 個字元,至少包括1個大                                                                                                    |
| * Verify Email Address                                 |                  |                                |                    | 寫英文字母以及1個數                                                                                                    |
| ZIP/Postal Code                                        |                  |                                |                    | 子,也可以剩入特殊付號<br>例如 @#\$*!()+                                                                                      |
| * City                                                 |                  |                                |                    | =                                                                                                    |
| * Country                                              | Please Select    |                                |                    | User Name 與<br>Password 不能相同                                                                                     |
| * Specialty                                            | Please Select    |                                |                    |                                                                                                    |
| * Practice Type                                        | Please Select    | _                              |                    | ❸填寫完成後點選 Submi                                                                                                   |
|                                                        |                  | 5                              | ubmit Registration |                                                                                                    |

#### 二、校外連線

欲在校外連線使用UpToDate 資料庫,無法透過設定proxy或登入<u>電子資源查詢系統</u>連線使用哦!請利用在成大網域內申請的UpToDate Anywhere的帳號密碼登入,才能連線使用。

| UpToDate®                      | English                    | Search UpToDate Q About Us News & Events Contact | Wolters Kluwer<br>Health | JA 1<br>Nationa | わか学 園書作                                                                        |
|--------------------------------|----------------------------|--------------------------------------------------|--------------------------|-----------------|--------------------------------------------------------------------------------|
| WHY UPTODATE? PRODUCT EDITORIA | L SUBSCRIPTION OPTIONS SUE | ISCRIBE                                          |                          |                 | <b>Dg in</b> (Returning User)<br>in with your UpToDate user name and<br>sword. |
|                                | Announcing UpTo            | Date Talk – our new poo                          | lcast                    |                 | User Name:<br>Password:<br>Remember my user name                               |

#### 三、UpToDate 行動App

在Android、iOS、Windows 8等行動裝置系統可下載免費的UpToDate App,利用UpToDate Anywhere的帳號密碼登入,一個帳號最多同時可在兩台行動裝置登入。

#### 四、帳密有效期限 90天

UpToDate Anywhere的帳號密碼的有效期為90天。欲展期,請在成大網域內,連結至 <u>UpToDate資料庫</u>,登入您的帳號,系統即會以登入日期再延展90天,作為新的有效期限。

帳號期限,可在登入UpToDate資料庫後,點選MyAccount->Subscription->View Expiration Date下,查看個人帳號的使用期限。

提醒您,登入UpToDate資料庫後,My Account ->Subscription ->Place order/Change Subscription Option為個人付費讀者的展期方式,本校讀者請勿利用此方式展期。

## **UpToDate**<sup>®</sup>

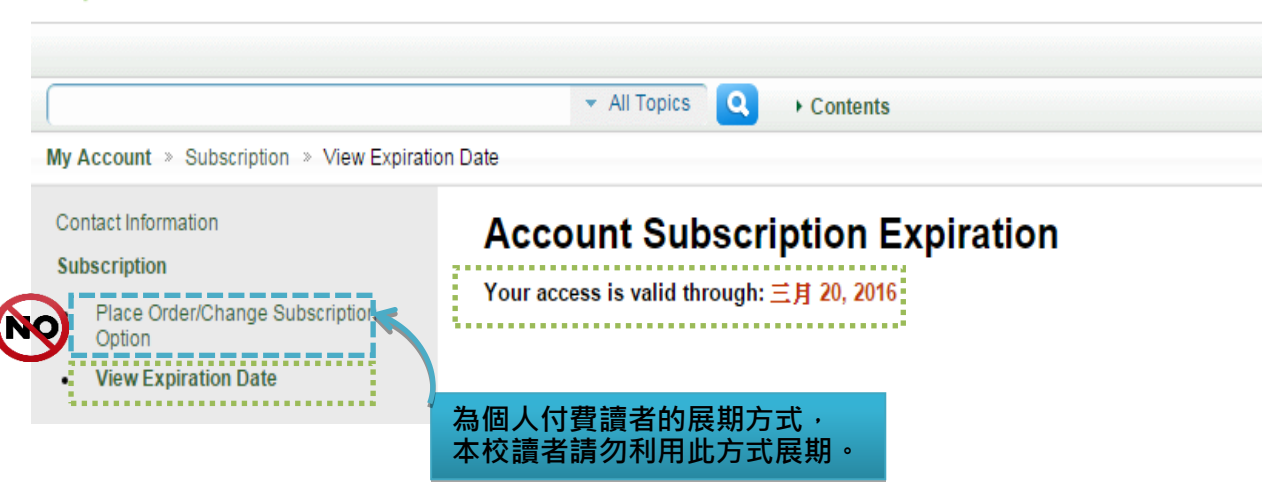

任何建議與問題請洽電話: (06)2353535 轉 5122 · E-mail: medref@libmail.lib.ncku.edu.tw <撰稿人:醫分館館員林意晴>

~您的意見是醫分館最大的支持~